## 智嵌 ZQWL-IO-1CNRC8-I 使用手册

A

版本号: V1.3

- 拟制人: 智嵌物联团队
- 时间: 2016年04月13日

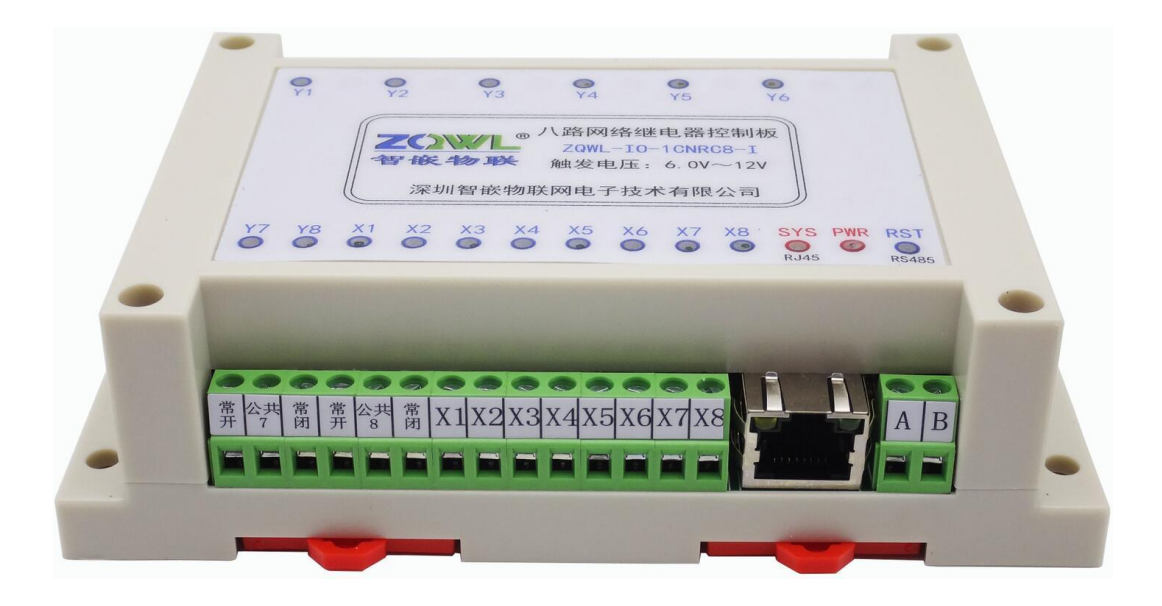

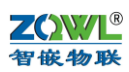

## 1 录

| 前言 |                        |   |
|----|------------------------|---|
| 1  | 产品快速入门                 |   |
|    | 1.1 硬件准备               | 4 |
|    | 1.2 使用网络控制软件           |   |
|    | 1.3 使用网络调试助手控制         |   |
| 2  | 硬件功能介绍                 |   |
|    | 2.1 网络特性               |   |
|    | 2.2 硬件特点               | 9 |
| 3  | 模块硬件接口                 | 9 |
|    | 3.1 模块接口及尺寸            | 9 |
| 4  | 模块输入接线                 |   |
|    | 4.1 模块电源输入             |   |
|    | 4.2 模块开关量输入            |   |
|    | 4.3 模块开关量输入状态自动上报和关联输出 |   |
| 5  | 模块输出接线                 |   |
| 6  | 模块参数配置                 |   |
|    | 6.1 智嵌网络 IO 配置软件       |   |
|    | 6.2 网页参数配置             |   |
| 7  | 模块通讯                   |   |
|    | 7.1 RS485 通讯           |   |
| 8  | 模块复位以及固件升级             |   |
|    | 8.1 模块复位               |   |
|    | 8.2 模块固件升级             |   |
| 9  | 模块通讯协议                 |   |
|    | 9.1 自定义协议              |   |
|    | 1、控制指令                 |   |
|    | 2、配置指令                 |   |
|    | 9.2 Modbus rtu 协议      |   |
|    | 9.3 Modbus rtu 指令码举例   |   |
|    | 9.4 Modbus TCP 协议      |   |
| 10 | 附录智嵌物联 IO 系列产品选型表      |   |

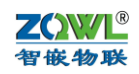

## 前言

智嵌物联系列产品命名规则一览:

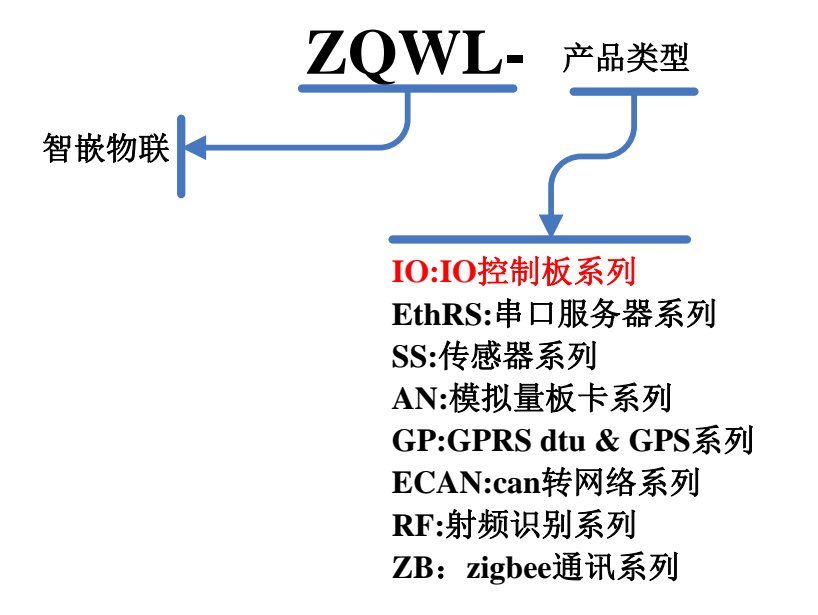

IO 控制板系列产品命名规则如下:

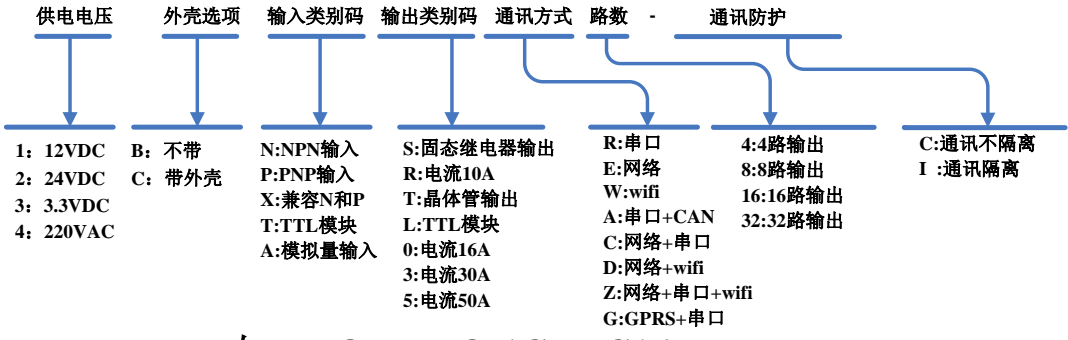

## 如:ZQWL-IO-1CNRC16-I

12V供电/带外壳/NPN输入/10A电流/网络+串口/16路输出/通讯隔离

## 1 产品快速入门

ZQWL-IO-1CNRC8-I(以下简称控制板)是一款8路NPN型光电输入、8路继电器输出的工业级IO控制板。控制板具有1路以太网口和1路RS485通讯接口,可以通过Modbus TCP/RTU或自定义协议实现对该控制板的控制,也可以通过本公司开发的上位机控制软件控制。本控制板具有串口服务器功能(网络和RS485数据互相转换)。

本节是为了方便用户快速对该产品有个大致了解而编写,第一次使用该产品时建议按照 这个流程操作一遍,可以检验下产品是否有质量问题。

注意,测试前请务必检查电源适配器是否与控制板型号相符合: ZQWL-IO-1CNRC8-I 为 12V 供电; ZQWL-IO-2CNRC8-I 为 24V 供电。如果没有特别注明,本文档均以 ZQWL-IO-1CNRC8-I 为例说明。

所需要的测试软件可以到官网下载: http://www.zhigwl.com/

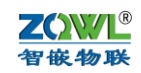

#### 1.1 硬件准备

为了测试 ZQWL-IO-1CNRC8-I, 需要以下硬件:

- ZQWL-IO-1CNRC8-I  $-\uparrow$ ;
- 12VDC@1a 电源 1 个; 需要把圆头剪开, 露出红黑两根线。
- 串口(或 USB)转 RS485 接头1(如果不测 RS485 功能,可以不用);
- 网线1根;

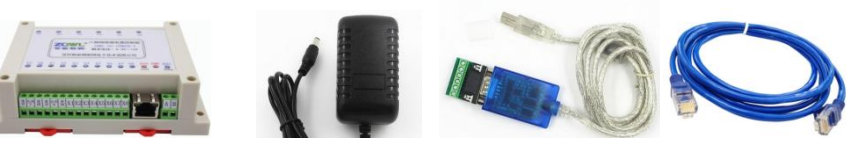

图 1.1 硬件准备

## 1.2 使用网络控制软件

本公司提供有控制软件,第一次使用时建议使用该软件来控制。

控制板的出厂默认参数如下:

表 1.2.1 设备默认参数

| 用户名       | admin         | 此两项用于网页登录 |
|-----------|---------------|-----------|
| 密码        | admin         |           |
| IP 地址     | 192.168.1.253 |           |
| 子网掩码      | 255.255.255.0 |           |
| 网关        | 192.168.1.1   |           |
| 工作模式      | TCP_SERVER    |           |
| 本地端口      | 1030          |           |
| RS485 波特率 | 115200        |           |
| RS485 参数  | None/8/1      |           |

测试之前必须保证电脑的 IP 是和设备 IP 处于一个网段内,如果不在一个网段内,需要 重新设置电脑的 IP 地址(静态 IP),如下:

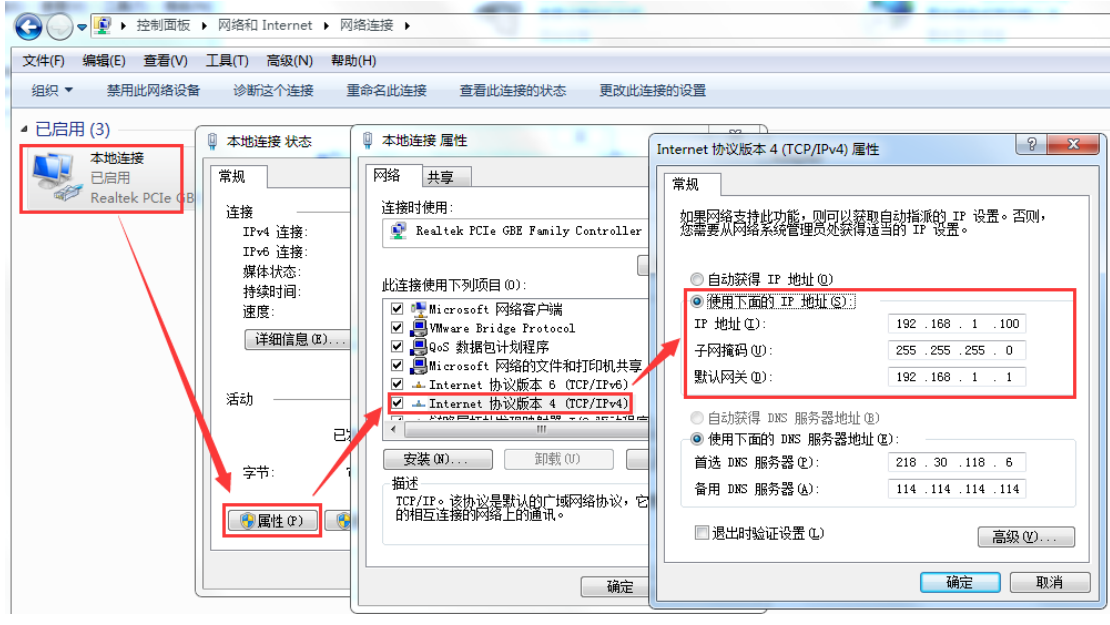

图 1.3.1 电脑 IP 地址设置

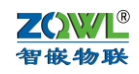

用网线将电脑的网口和设备的网口连起来,并接上电源适配器(注意,"VCC"接电源正极(红线),"GND"接电源负极(黑线),如下图:

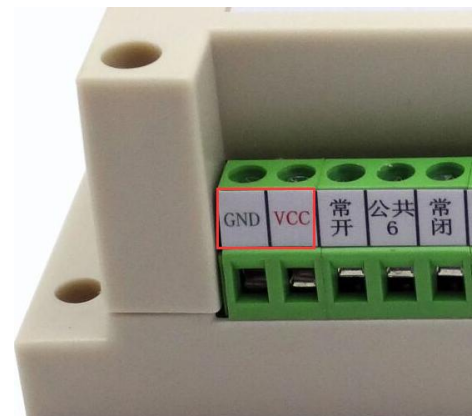

将网线接到电脑的网口上,网口灯正常后(一个灯常亮,一个灯闪烁),打开控制软件并选择合适的网络适配器:

| m 网络控制板 V201                                                                                                    |                                  |
|----------------------------------------------------------------------------------------------------|----------------------------------|
| 设备 词言 网络造配器 关于<br>设备列引 ▼<br>设备列 ▼<br>议备11<br>VMware Virtual Ethernet Adapter for VMnet1   169.254.211.7<br>VMware Virtual Ethernet Adapter for VMnet1   169.254.196.1                                          | 0<br>95 : 600 -                  |
| 搜索设备 □ 指定网段 ☑ 广播搜索                                                                                                    | 校验位 : NONE<br>数据位 : 7<br>停止位 : 1 |
| 重启设备     恢复出厂     固件升级       设备设置     IP地址类型:     静态 IP     ▼       IP     :     .     .       子网掩码:     .     .     .       DNS     :     .     .       MAC地址:     .     .     .       用户名:     .     .     . | 工作模式 : TCP_SERVER                |
| 密码     :       保存设置     一違配置                                                                                                    | 保存设置                             |

点上图中的"搜索设备"按钮,如果硬件连接正常并且 IP 设置正常,则会搜到设

备:

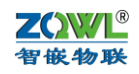

| 网络控制板 V201                           |                                    |
|--------------------------------------|------------------------------------|
| 设备 语言 网络适配器 关于                       |                                    |
| 设备列表                                 |                                    |
| 设备TP MAC地址 固件版本                      |                                    |
| 192.168.1.253 00-F6-B0-31-1C-49 Z142 | 波特率 : 115200 -                     |
|                                      | 校验位 : NONE ▼                       |
|                                      | ***/2/                             |
|                                      | \$1,1751V : 8                      |
| 捜索设备 □ 指定网段                          | 停止位 : 1                            |
| 重启设备 恢复出厂 固件升级                       |                                    |
| 设备设置                                 |                                    |
| IP地址类型 : 静态 IP                       | ⊥作模式: ICP_SERVER                   |
| IP : 192 . 168 . 1 . 253             | 目标IP/域名: 192.168.1.101             |
| 子网掩码: 255.255.255.0                  | 目标端口: 4000                         |
| 网关 : 192 . 168 . 1 . 1               | 本地端口: 1030                         |
| DNS : 211 .162 .66 .66               | 心跳包数据:                             |
| MAC地址 : 00-F6-B0-31-1C-49            | 心跳包间隔: 0 s                         |
| 用户名 : admin                          | □ Modbus TCP转RTU Timeout : 1700 ms |
| 密码 : admin                           |                                    |
| 保存设置                                 | 保存设置                               |
| —键                                   | 配置                                 |
|                                      | 广播地址:255.255.255                   |

选中搜到的设备,用鼠标双击,或点软件左上角的"设备",选择下拉列表"IO 控

制"**:** 

| 👬 网络控制板 V201 | · John            |        |
|--------------|-------------------|--------|
| 设备 语言 网络适配器  | 备 关于              |        |
| 固件升级         |                   |        |
| 导出配置         |                   |        |
| 导入配置         | MAC地址             | 固件版本 📗 |
| IC控制         | 00-F6-B0-31-1C-49 | Z142   |

弹出控制页面:

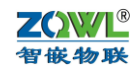

| 智嵌物联 网络IO控制板控制软件                                                                                               |                                                                                                    |
|----------------------------------------------------------------------------------------------------|----------------------------------------------------------------------------------------------------|
| ─网络设置<br>(1)协议类型<br>TCP Client _                                                                               | (2) 控制板IP地址       (3) 控制板端口号       地址       通讯协议         192 .168 .1 .253       1030       ●       断开       「控制板多数设置                                                                                                    |
| 开关量输入<br>X1 X2 X3                                                                                              | X4 X5 X6 X7 X8 X9 X10 X11 X12 X13 X14 X15 X16                                                                                                    |
| _ 模拟输入                                                                                                    | A1     A2     A3     A4     A5     A6     A7     A8       0~557型     0~107型     0~107型     0~107型     0~107型     0~107型     0~10720ma型     0~10720ma型 </td |
| 开关量输出<br><u>Y1</u> <u>Y2</u> <u>Y3</u><br><u>Y17</u> <u>Y18</u> <u>Y19</u><br><u>Y17</u> <u>Y18</u> <u>Y19</u> | Y4       Y5       Y6       Y7       Y8       Y9       Y10       Y11       Y12       Y13       Y14       Y15       Y16         Y20       Y21       Y22       Y23       Y24       Y25       Y26       Y27       Y28       Y29       Y30       Y31       Y32         Y20       Y21       Y22       Y23       Y24       Y25       Y26       Y27       Y28       Y29       Y30       Y31       Y32                                                                                                    |
| 输出:全部打开<br>提示栏<br>已连接到控制板<br>控制板型号:1BNRC04<br>智嵌物联IO控制板选型                                                      | 数据请求间隔: 200 ms<br>命令数据<br>发送: 48 3A 01 66 11 11 11 11 11 11 11 11 71 45 44 时间: 16:09:40<br>接收: 48 3A 01 67 31 42 4E 52 43 30 34 00 A4 45 44 时间: 16:09:40                                                                                                    |

"模拟输入"对本控制板无效。

X1~X8 即为控制板的输入状态,红色表示无信号,绿色表示有信号;Y1~Y8 即为控制板的输出状态,红色表示断开,绿色表示闭合,可以通过单击来改变状态。输入输出状态的数据请求间隔可以设定,默认是 200ms。如果将"显示扫描命令"打勾,则会看到输入输出的数据请求指令发发送以及控制板的返回:

| 数 | 居请求│<br>┌命令왥 | 间隔<br>数据 | :        | 20       | 0        |                 | -               | ms              |                 |                 |                 |                 |                 |          |          |          |            | 清除                   | 不 |
|---|--------------|----------|----------|----------|----------|-----------------|-----------------|-----------------|-----------------|-----------------|-----------------|-----------------|-----------------|----------|----------|----------|------------|----------------------|---|
|   | 发送:<br>接收:   | 48<br>48 | 3A<br>3A | 01<br>01 | 53<br>54 | <b>AA</b><br>00 | <b>AA</b><br>00 | <b>AA</b><br>00 | <b>AA</b><br>00 | <b>AA</b><br>00 | <b>AA</b><br>00 | <b>AA</b><br>00 | <b>AA</b><br>00 | 26<br>D7 | 45<br>45 | 44<br>44 | 时间:<br>时间: | 16:11:20<br>16:11:20 | ^ |
|   | 发送:<br>接收:   | 48<br>48 | 3A<br>3A | 01<br>01 | 52<br>41 | 00<br>00        | 00<br>00        | 00<br>00        | 00<br>00        | 00<br>00        | 00<br>00        | 00<br>00        | 00<br>00        | D5<br>C4 | 45<br>45 | 44<br>44 | 时间:<br>时间: | 16:11:20<br>16:11:20 |   |
|   |              |          |          |          |          |                 |                 |                 |                 |                 |                 |                 |                 |          |          |          |            |                      | - |

调试时一般不将该选项打勾,以便手动发送的命令和返回的数据方便看到。例如,手动 点"输出:全部打开":

|                                        | 4         Y5         Y6         Y7         Y8         Y9         Y10         Y11         Y12         Y13         Y14         Y15         Y16           1         //////////////////////////////////// |
|----------------------------------------|----------------------------------------------------------------------------------------------------|
| ¥17         ¥18         ¥19         ¥2 | 20 Y21 Y22 Y23 Y24 Y25 Y26 Y27 Y28 Y29 Y30 Y31 Y32                                                                                                    |
| 输出:全部关闭                                | 数据请求间隔: 200 ▼ ms 清除 □ 显示扫描命令□ 暂停显示                                                                                                    |
| 已连接到控制板                                | 发送: 48 3A 01 57 01 01 01 01 00 00 00 00 DE 45 44 时间: 16:11:55<br>接收: 48 3A 01 54 01 01 01 01 00 00 00 DB 45 44 时间: 16:11:55                                                                           |
| 控制板型号:1BNRC04<br>智嵌物联IO控制板选型           | -                                                                                                    |

#### ZOWL® 智嵌物联

### 1.3 使用网络调试助手控制

打开网络调试助手,在网络助手的"协议类型"下拉列表中,选择"TCP Client"(控制板的工作模式是TCP SERVER);将"服务器IP地址"一栏中输入设备的IP地址:192.168.1.253. 在"服务器"端口一栏中输入控制板的本地端口:1030。以上都设置好后,点击"连接", 连接成功后,连接按钮的状态将变成红色灯,如图所示。

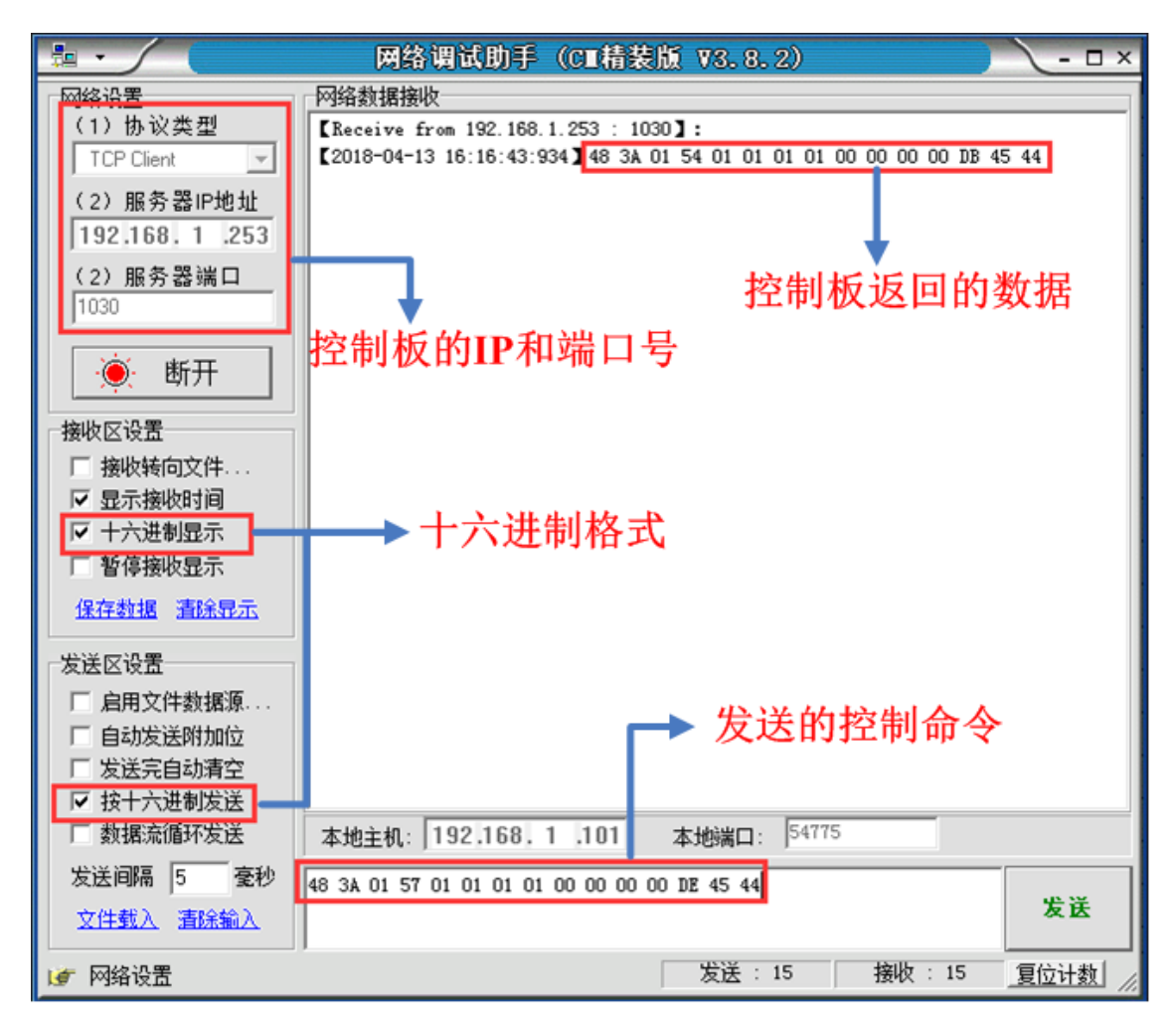

有关详细控制命令请参考本文档的通讯协议部分。

## 2 硬件功能介绍

ZQWL-IO-1CNRC8-I是一款8路NPN型光电输入、8路继电器输出的工业级IO控制板。他具有1路以太网口和1路RS485通讯接口;控制板的CPU供电采用隔离电源,RS485的电源、通讯均隔离,硬件具有超强的抗干扰能力。该控制板网络部分采用智嵌"ZQWL-IO-3BTLC32"核心模块,保证了网络通讯的稳定性。

该控制板提供三种通讯协议: Modbus TCP、Modbus RTU和自定义协议。

### 2.1 网络特性

- 支持静态和动态 IP;
- 支持网线交叉直连自动切换

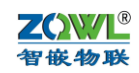

- 工作端口,目标 IP 和目标端口均可设定;
- TCP 服务器模式下,可支持4个客户端的连接;
- 支持DNS功能;
- 支持网络在线升级固件功能;
- 可以跨越网关,交换机,路由器;可以工作在局域网,也可工作在互联网;
- 支持协议包括 ETHERNET、ARP、IP、ICMP、UDP、DHCP、TCP;
- 支持Modbus TCP 转RTU功能;

## 2.2 硬件特点

表1 硬件参数

| 序号 | 名称             | 参数                               |
|----|----------------|----------------------------------|
| 1  | 型号             | ZQWL-IO-1CNRC8-I                 |
| 2  | 供电电压           | 11V~13V(推荐12V)                   |
| 3  | 供电电流           | 大于170ma                          |
| 4  | 网络核心模块         | ZQWL-IO-3BTLC32                  |
| 5  | RS485          | 通讯带隔离,波特率支持600~460800            |
| 6  | 输入             | 8路NPN型光电输入                       |
| 7  | 输出(宏发继电器:      | 8路继电器输出,每路都有常开、常闭和公共端3个端         |
|    | HF3FF-12V-1ZS) | 子,光电隔离                           |
| 8  | 指示灯            | 电源、输入以及输出都带指示灯                   |
| 9  | 出厂默认参数         | RS485: 115200,8, n, 1; 控制板地址: 1; |
|    |                | IP:192.168.1.253                 |
| 10 | RESET按键        | 小于5秒,系统复位;大于5秒,回到出厂设置            |

## 3 模块硬件接口

3.1 模块接口及尺寸

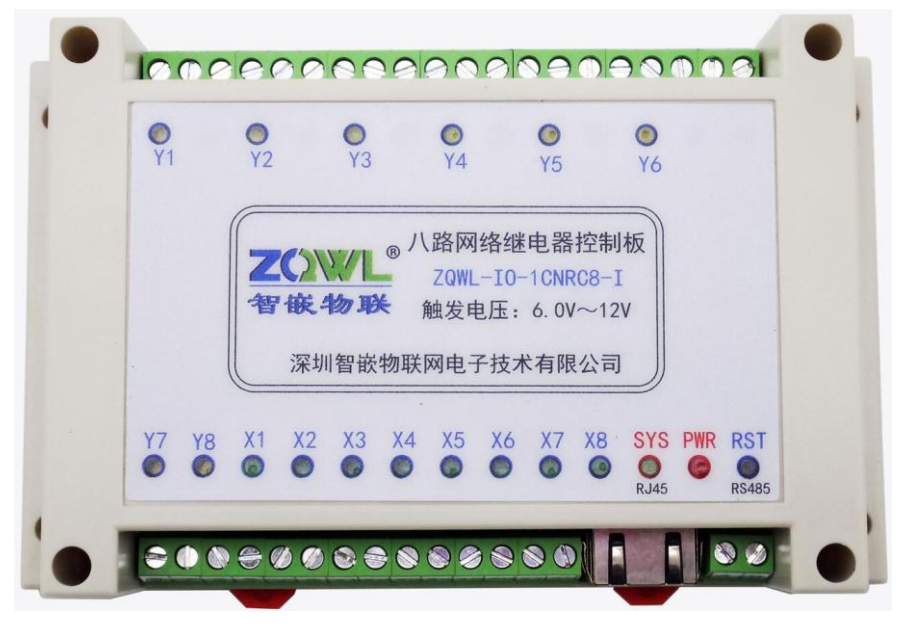

图 2.1.1 模块正视

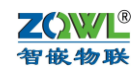

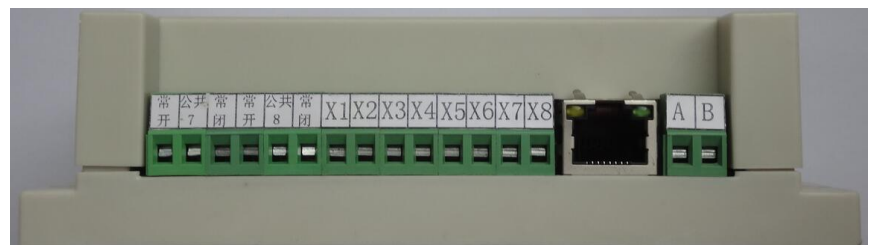

### 图 2.1.2 模块侧视 a

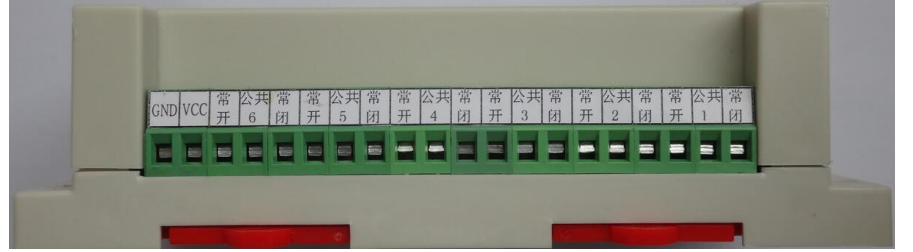

### 图 2.1.3 模块侧视 b

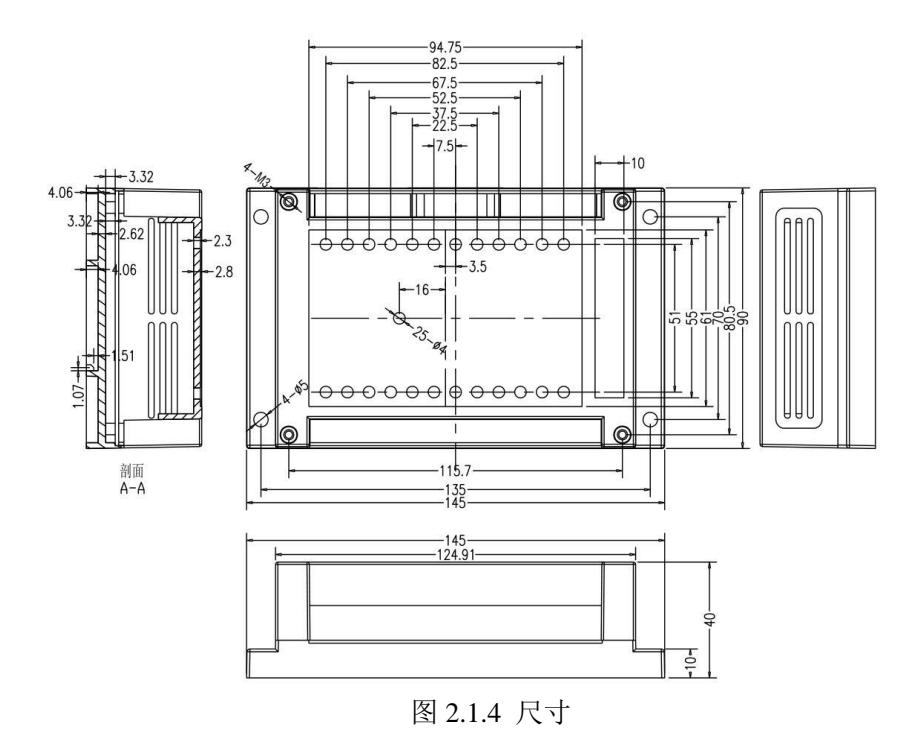

## 4 模块输入接线

## 4.1 模块电源输入

对控制板通过接线端子供电,"VCC"接电源正极,"GND"接电源负极,如下图:

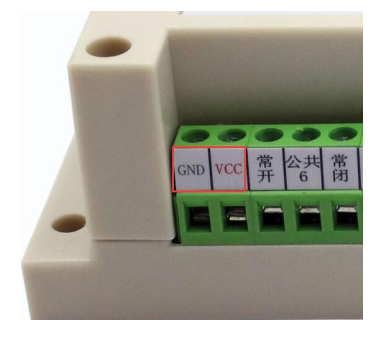

#### www.zhiqwl.com

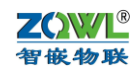

| 衣 5.1.1 注制极功率测试 |        |         |           |  |  |  |  |  |  |
|-----------------|--------|---------|-----------|--|--|--|--|--|--|
| 项目              | 电压 (伏) | 电流 (毫安) | 功率(瓦)     |  |  |  |  |  |  |
| 8路常闭闭合,常开断开(空载) | 12     | 50      | 0.60      |  |  |  |  |  |  |
| 1 路常闭断开,常开闭合    | 12     | 80      | 0.96      |  |  |  |  |  |  |
| 2路常闭断开,常开闭合     | 12     | 110     | 1.32      |  |  |  |  |  |  |
| 3路常闭断开,常开闭合     | 12     | 140     | 1.68      |  |  |  |  |  |  |
| 4路常闭断开,常开闭合     | 12     | 170     | 2.04      |  |  |  |  |  |  |
| 路数增1            | 12     | 电流增加 30 | 功率增加 0.36 |  |  |  |  |  |  |

表 3.1.1 控制板功率测试

测试条件:温度 25°,湿度 46%。

由以上数据可以得出,控制板在满负荷时功率为 2.04 瓦,因此模块的供电电源应选择 电压 12V,电流大于 260ma 即可。比如选 12V/500ma 电源给控制板供电。

### 4.2 模块开关量输入

本控制板为 NPN 型输入,与外部设备连接示意图如下:

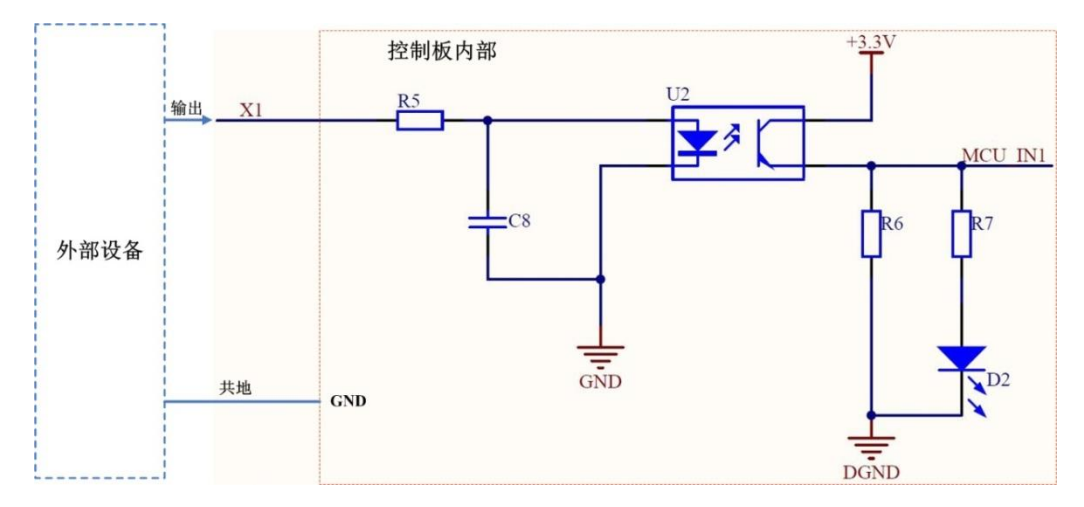

图 3.2.1 输入连接方式

由上图可知,外部设备的输出端接控制板的输入(X1~8),并且外部设备要和控制板共地(可接到控制板的"GND"端子上)。

控制板输入电平有两种规格(2.7V~7V规格和 6V~12V规格),采购时需要注明。

| 输入(X1~8)电压 | 逻辑值       |
|------------|-----------|
| 0~1.5V     | 0         |
| 1.5V~2.7V  | 不确定       |
| 2.7V~7V    | 1         |
| 大于 7V      | 长时间会损伤控制板 |

表 3.2.1 控制板输入电平(2.7V~7V 规格)

| 表 3.2.2   | 控制板输入电平 | (6V~12V 规格) |
|-----------|---------|-------------|
| -10 5.2.2 |         |             |

| 输入(X1~8)电压 | 逻辑值       |
|------------|-----------|
| 0~5V       | 0         |
| 5V~6V      | 不确定       |
| 6V~12V     | 1         |
| 大于 12V     | 长时间会损伤控制板 |

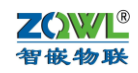

每个输入端子都有标示(见图 2.1.2)。

## 4.3 模块开关量输入状态自动上报和关联输出

当输入状态改变时,可以通过网络主动上报状态(应答"读输入状态"命令,即 0x41 命令码)和关联到输出(输入有信号则将对应的输出闭合,否则断开)。这两个功能出厂默 认处于禁止状态,需要通过配置软件开启。

| 🞫 智嵌物联 网络IO控制 | 间板控制软件 V210                 | -            | -    | 1000          | -      | A2405               |            |
|---------------|-----------------------------|--------------|------|---------------|--------|---------------------|------------|
| 设备 语言 网络适配    | 器 关于                        |              |      |               |        |                     |            |
| ┌设备列表———      |                             |              |      | 端口设置          |        |                     |            |
|               | MAC地址                       | 固件版本         | 硬件版本 |               |        |                     |            |
| 192.168.1.2   | 48-06-7E-58-2B-A0           | K158<br>0754 | G101 | 波特率           | :      | 115200              | -          |
| 100.100.110   | 10 22 111 01 11 00          | Q.01         | 2101 | 校验位           | :      | NONE                |            |
|               |                             |              |      | 数据位           |        | 0                   |            |
|               |                             |              |      | 2X1412        | •      | 0                   | <b>_</b>   |
| 搜索设备          | □ 指定网段                      | ☑ 广播         | 搜索   | 停止位           | :      | 1                   | •          |
| 重启设备          | 恢复出厂                        | 固件升          | 级    |               |        |                     |            |
| IP地址类型        | : 动态 IP                     |              | •    | 工作模式          | :      | TCP_CLIENT          | •          |
| IP :          | 192 .168 .                  | 1.6          |      | │<br>│ 目标IP/J | 或名:    | 47.106.128.28       |            |
| 子网掩码:         | 255 . 255 .                 | 255 . 0      |      | 目标端口          | :      | 8000                |            |
| 网关 :          | 192 .168 .                  | 1.1          |      | 本地端口          |        | 1030                |            |
| DNS :         | 211 . 162 .                 | 66 . 66      |      | 心跳包数:         | 据:     | ZQWL-IO-3BTLC32     |            |
| MAC地址 :       | 48-ED-AA-37-7               | 1-09         |      |               | 踾:     | 3                   |            |
| 用户名:          | admin                       |              |      | □ Modbu       | is TCF | 955RTH Timeout : 10 | 00 ms      |
| 密码 :          | admin                       |              |      | , would       | 10 101 | 1.6410              |            |
| 输入状态改3        | 输入状态改变时: ☑ 医联到输出   ☑ 目初上报状态 |              |      |               |        | 保存边里                |            |
|               |                             |              |      |               | _      |                     |            |
|               |                             |              | 一键配  | Ξ.            |        |                     |            |
| 已完成搜索         | 搜索端口: 111                   | 1            |      |               |        | 广播地址:255.2          | 55.255.255 |

## 5 模块输出接线

该控制板共有8路继电器输出,每路都有常开、常闭和公共端三个触点,采用宏发原装继电器,每路可承载负荷如下:

| 表 4.1.1 | 继电器可承载负荷            |
|---------|---------------------|
| 项目      | 参数                  |
| 触点材料    | Silver Alloy        |
| 触点负载    | 240VAC/10A          |
| 最大转换电压  | 250VAC/30VDC        |
| 最大转换电流  | 15A                 |
| 最大转换功率  | 2770VA/240W         |
| 接触电阻    | 100mΩMax at 6VDC 1A |
| 机械寿命    | 10,000,00 次         |

每路继电器的公共端触点互相独立,8路可以分别控制不同的电压。每个端子均有标示(见图 2.1.3)。

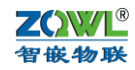

## 6 模块参数配置

本模块可以通过"智嵌串口服务器配置软件"以及网页的方式进行参数的配置。注意, 模块只有重启后,新设置的参数才生效。

### 6.1 智嵌网络 IO 配置软件

可以通过配置软件对模块的参数配置,可以配置的参数如下:模块 IP,子网掩码,网关,DNS 服务器,MAC 地址(也可以采用出厂默认),1 路 RS485 的参数;也可以通过配置软件对模块进行固件升级。

使用方法如下:

- 1、 将模块通过网线和电脑或路由器连接,并给模块上电, SYS 灯闪烁(约 1Hz) 表示模块启动正常。
- 2、 基本参数设置

| 语言 网络适配器        | 关于     |        |         |              |        |
|-----------------|--------|--------|---------|--------------|--------|
| 备列表             |        |        | 端口设置    |              |        |
| 设备IP            | MAC地址  | 固件版本   | 端口选择:   | PORT1        | • □ 使能 |
|                 |        |        | 串口类型:   | RS232        | Ŧ      |
|                 |        |        | 波特率     | 600          | •      |
| 搜索设备            | □ 指定网段 | ☑ 广播搜索 | 校验位     | NONE         | •      |
| 重启设备            | 恢复出厂   | 固件升级   | 数据位     | 7            | •      |
| 备设置<br>IP地址类型 : |        |        | 停止位     | 1            | •      |
| IP :            |        | · _    | 工作模式:   | TCP_SERVER   | •      |
| 子网掩码 :          |        |        | 目标IP/域: | 名:           |        |
| 网关 :            |        | •      | 目标端口:   |              |        |
| DNS :           |        | •      | 本地端口:   |              |        |
| MAC地址 :         |        |        |         | □ Modbus TCI | P转RTU  |
| 用户名 :           |        |        |         |              |        |
| 密码 :            |        |        |         |              |        |
|                 | 保存设置   |        |         | 保存设置         |        |

图 5.1.1 配置软件

• IP 地址类型支持静态 IP 和动态 IP;

• MAC 地址默认情况下由系统自行计算得到,保证每个模块不同(也可以由用户自行 设定)。

•波特率支持:600,1200,2400,4800,9600,14400,19200,38400,56000,57600,115200,128000,230400,25600,460800,921600,1024000。

•工作模式支持: TCP\_SERVER,TCP\_CLIENT,UDP\_SERVER,UDP\_CLIENT。

• 该模块支持 DNS 功能,可以在目标 IP/域名栏填写所要连接的域名网址。

•用户名和密码是为网页配置登陆所用,默认用户名是 admin,密码是 admin,可以修改(用户名只能用配置软件修改,密码既可用配置修改也可以用网页修改)。

点击上图中的"搜索设备",如果搜索成功,设备列表中:

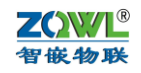

| TE ZQWL-EthRS-V113 智嵌物联串口服务器配置软件       | - BOBS : | ALC: N   | - × ##         |          |
|----------------------------------------|----------|----------|----------------|----------|
| 设备 语言 网络适配器 关于                         |          |          |                |          |
| 设备列表                                   |          |          |                |          |
| 设备IP MAC地址 匿                           | <u></u>  | : PORT   | 「1 🔄 🗹 使能      |          |
| 192.168.1.253   00-E8-73-35-3F-55   Z: | 133 串口类型 | : RS23   | 32             | <u>_</u> |
|                                        | 波特率      | : 960    | )              | •        |
| 捜索设备 □ 指定网段                            | 广播搜索 校验位 | : NONE   | 1              | •        |
| ■<br>■ 重启设备   恢复出厂   ■                 | 国件升级 数据位 | : 8      |                | •        |
|                                        | 停止位      | : 1      |                | •        |
| IP地址类型 :   静态 IP                       | •        |          |                | _        |
| IP : 192.168.1.                        | 253 工作模式 | :  TCP_  | SERVER         | <b>⊥</b> |
| 子网掩码: 255.255.255.                     | 0 目标IP/1 | 或名: 192. | 168.1.101      |          |
| 网关 : 192 . 168 . 1 .                   | 1 目标端口   | : 4000   | )              | _        |
| DNS : 211 .162 .66 .                   | 66 本地端口  | : 1030   | )              |          |
| MAC地址 : 00-E8-73-35-3F-55              |          | ⊟ M∢     | odbus TCP转RTU  |          |
| 用户名 : admin                            |          |          |                |          |
| 密码 : admin                             |          |          |                |          |
| 保存设置                                   |          |          | 保存设置           |          |
| 已完成搜索 搜索端口: 1111                       |          |          | 广播地址:255.255.3 | 255.255  |

图 5.1.2 模块搜索

需要修改模块的参数时,需要点击"保存设置"后,参数才能保存到模块中。 用该配置软件可以对模块进行固件升级,如需要则可以联系厂家获取最新固件,升级功 能要慎用。

### 6.2 网页参数配置

网页配置提供中英文两个版本,如果要使用网页进行参数配置,首先要知道模块的 IP, 如果不慎忘记,可以拉按住"RESET"按钮,保持 5 秒,模块恢复出厂设置,此时模块的 IP 是: 192.168.1.253。

#### 1) 系统登录

在浏览器中输入: <u>http://192.168.1.253/</u>,回车,则出现配置网页,需要认证用户名和密码(和配置软件中的一致),初始用户名为: admin,初始密码为: admin。

中文版如图 5.1.3, 英文版如图 5.1.4 所示:

Copyright © [2015] SHENZHEN ZHIQIAN INTERNET OF THINGS CO.,Ltd All rights reserved 图 5.1.4 英文版系统登录

|                                                                                          | Copyright © [2015] 決別密影物範囲电子技术有限公司 All rights reserved |
|------------------------------------------------------------------------------------------|--------------------------------------------------------|
|                                                                                          | 图 5.1.3 中义版系统豆求<br>70W Ethernet IO Configuration       |
| 智嵌物联                                                                                     | ZQWL Ethernet To configuration<br>ZQWL-IO              |
| Module IP<br>USART<br>IO Type<br>IO Control<br>Password<br>Information<br>Reset<br>Login | System Login                                           |

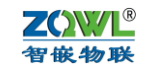

N/

智嵌物联

模块IP配置 USART配置

IO类型配置

IO状态控制
 密码管理
 产品信息
 重启设备

系统登录

登陆成功后就可以对模块配置了。

2) IP 地址配置

## 智嵌 IO 控制板 1CNRC8-I 使用手册

用户名:

密码:

智嵌物联网络10系列产品参数配置

**ZQWL-IO** 

系统登陆

提交

点击网页左侧的"模块 IP 配置",出现如图 5.1.5:

| ZOWL                                                                  | 智嵌物联网络I0系列产品参数配置                                                                                                    |
|-----------------------------------------------------------------------|----------------------------------------------------------------------------------------------------|
| 智嵌物联                                                                  | ZQWL-IO                                                                                                    |
| 模块IP配置<br>USART配置<br>IO类型配置<br>IO状态控制<br>密码管理<br>产品信息<br>重启设备<br>系统登录 | IP地址配置         模块地址:         IP地址:         192.168.1.253         网关地址:       192.168.1.253         网关地址:       192.168.1.1         子网種码:       255.255.0         DNS地址:       211.162.66.66         自动获取         照页访问端口:       80         提交 |

Copyright ⑧ [2015] 深圳岩嵌物联网电子技术有限公司 All rights reserved

#### 图 5.1.5 模块 IP 配置

在"IP 地址配置"页面中,可以配置模块地址、IP 信息、网页访问端口以及是否要使用自动获取 IP, 配置好后点击"提交",注意需要重启后新配置的参数才能生效。

### 3) USART 配置

点击网页左侧的"USART 配置",即 RS485 参数。出现如图 5.1.6:

| ZOWL<br>智嵌物联       | 智嵌物联网络I0系列产品参数配置<br>ZQWL-IO                       |
|--------------------|---------------------------------------------------|
| 借也TD配署             | USART配置                                           |
| 候次IPIL直<br>USART配置 | x+++-≠ [0000 (1 )                                 |
| IO类型配置             | 微将学: 9000 ✔ (bps)<br>数据位: 图▼ (bi+)                |
| IO状态控制             |                                                   |
| 密码管理               | 停止位: 1 🗸                                          |
| 产品信息               | TCP_SERVER O TCP_CLIENT O UDP_SERVER O UDP_CLIENT |
| 重启设备               | □ Modbus TCP转RTU                                  |
| 系统登录               | 目标地址: 192.168.1.101                               |
|                    | 目标端口: 4000                                        |
|                    | 本地端口:[1030                                        |
|                    | 注册心跳包数据:ZQWL-IO-3BTLC32 (英文字符)                    |
|                    | 注册心跳包时间: 0 秒 (0 <sup>~65535)</sup>                |
|                    | ☑ USART开启<br>提交                                   |

Copyright © [2015] 洗圳铅嵌物联网电子技术有限公司 All rights reserved

#### 图 5.1.6 USART 配置

- 在"USART 配置"页面中,可以设置所需的 USART 参数: 波特率、数据位、停止位以及校验位。
- 工作模式有 4 种: TCP\_SERVER、TCP\_CLIENT、UDP\_SERVER、UDP\_CLIENT。 这 4 种模式只能任选 1 种。

当选择 "TCP\_SERVER" 或 "UDP\_SERVER" 模式后,"目标地址"和"目标端口"无意义。

当选择 TCP\_CLIENT 或 UDP\_CLIENT 后,"目标地址"和"目标端口"就是所要连接的目的设备地址。

注意当选用"Modbus TCP 转 RTU"功能时,工作模式必须选择"TCP\_SERVER";

- "注册心跳包"含义:当工作模式选"TCP\_CLIENT"模式时,如果"注册心跳包时间"不为0,则当TCP 连接无数据交换时,模块自动向TCP 服务器发送"注册心跳包数据",发送时间间隔即为"注册心跳包时间";如果"注册心跳包时间"设置为0,禁止心跳包功能。
- 4) IO 类型配置

点击网页左侧的"IO类型配置",出现如图 5.1.7:

| 習嵌物联 |                  | 嵌 IO 控制板 1CNRC                                     | C8-I 使用手册                                                |  |
|------|------------------|----------------------------------------------------|----------------------------------------------------------|--|
|      | ZOWL<br>智嵌物联     | 智嵌物联网络I0系<br>ZQW                                   | 系列产品参数配置<br>L-IO                                         |  |
|      | 模块TP配置           | 10类型                                               | 包配置                                                      |  |
|      | USART配置          | IO01: O OUT IN                                     | IOO9: OUT O IN                                           |  |
|      | IO类型配置<br>IO状态控制 | 1002: O 001 IN<br>1003: O 00T IN<br>1004: O 00T IN | I010: ● 001 ○ IN<br>I011: ● 0UT ○ IN<br>I012: ● 0UT ○ IN |  |
|      | 密码管理             | I005: ○ OUT ● IN<br>I006: ○ OUT ● IN               | I013: ● OUT ○ IN<br>I014: ● OUT ○ IN                     |  |
|      | 广 而 信息<br>重 启 设备 | 1007: ○ OUT ● IN<br>1008: ○ OUT ● IN               | I015: ● OUT ○ IN<br>I016: ● OUT ○ IN                     |  |
|      | 系统登录             | 提                                                  | x                                                        |  |
|      |                  |                                                    |                                                          |  |
|      |                  |                                                    |                                                          |  |
|      |                  |                                                    |                                                          |  |
|      |                  |                                                    |                                                          |  |

Copyright © [2015] 深圳智敏物联网电子技术有限公司 All rights reserved

图 5.1.7 IO 类型配置

注意,该模块的 IO 类型不能更改,固定为 IO1~8 是输入(IN),对应控制板的 X1~8;IO9~16 是输出(OUT),对应控制板的 8 路继电器。

#### 5) IO 状态控制置

ZO

点击网页左侧的"IO状态控制",出现如图 5.1.8

| View Para       Data Sate       Data Sate <th>Yeiter State       Yeiter State       Yeiter State       Yeiter State       Yeiter State         化学校中配置       LOKATATE       LOUL       LOUL<th>QWL<br/>嵌物联</th><th>_ 智嵌 IO 控制板</th><th>1CNRC8-I 使用手册</th><th></th></th> | Yeiter State       Yeiter State       Yeiter State       Yeiter State       Yeiter State         化学校中配置       LOKATATE       LOUL       LOUL <th>QWL<br/>嵌物联</th> <th>_ 智嵌 IO 控制板</th> <th>1CNRC8-I 使用手册</th> <th></th> | QWL<br>嵌物联  | _ 智嵌 IO 控制板                      | 1CNRC8-I 使用手册                  |  |
|----------------------------------------------------------------------------------------------------|----------------------------------------------------------------------------------------------------|-------------|----------------------------------|--------------------------------|--|
| 模块IP配置       IOUXART配置         IO类型配置       IOU1: ○ H ● L       IO09: ○ H ● L         IO状态控制       IO11: ○ H ● L       IO11: ○ H ● L         IO状态控制       IO04: ○ H ● L       IO11: ○ H ● L         IOU1: ○ H ● L       IO11: ○ H ● L       IO11: ○ H ● L         IOU1: ○ H ● L       IO11: ○ H ● L       IO11: ○ H ● L         IO05: ○ H ● L       IO13: ○ H ● L       IO15: ○ H ● L         IO07: ○ H ● L       IO15: ○ H ● L       IO15: ○ H ● L         IO07: ○ H ● L       IO15: ○ H ● L       IO16: ○ H ● L         IO08: ○ H ● L       IO16: ○ H ● L       IO16: ○ H ● L         IO08: ○ H ● L       IO16: ○ H ● L       IU102: ○ H ● L                                                                                                    | 模块IP配置       USART配置         IO类型配置       I001: ○ H ● L       I009: ○ H ● L         IO状态控制       I001: ○ H ● L       I011: ○ H ● L         IO状态控制       I001: ○ H ● L       I011: ○ H ● L         IO03: ○ H ● L       I012: ○ H ● L       I012: ○ H ● L         IO05: ○ H ● L       I013: ○ H ● L       I014: ○ H ● L         IO05: ○ H ● L       I014: ○ H ● L       I015: ○ H ● L         IO07: ○ H ● L       I015: ○ H ● L       I015: ○ H ● L         IO07: ○ H ● L       I015: ○ H ● L       I016: ○ H ● L         IO08: ○ H ● L       I016: ○ H ● L       I016: ○ H ● L         IO08: ○ H ● L       I016: ○ H ● L       I016: ○ H ● L                                                                                                    | ZOW<br>智嵌物) | <b>日</b><br>智 嵌 物 联<br><b> 联</b> | 网络I0系列产品参数配置<br>ZQWL-IO        |  |
| USART配置       I001: ○ H ● L       I009: ○ H ● L         IO类型配置       I002: ○ H ● L       I010: ○ H ● L         IO状态控制       I004: ○ H ● L       I011: ○ H ● L         IO4: ○ H ● L       I012: ○ H ● L         IO5: ○ H ● L       I013: ○ H ● L         IO05: ○ H ● L       I014: ○ H ● L         IO06: ○ H ● L       I015: ○ H ● L         IO07: ○ H ● L       I015: ○ H ● L         IO08: ○ H ● L       I016: ○ H ● L         IO08: ○ H ● L       I016: ○ H ● L         IO08: ○ H ● L       I016: ○ H ● L                                                                                                    | USART配置       1001: ○ H ● L       1009: ○ H ● L         IO类型配置       1002: ○ H ● L       1010: ○ H ● L         IO状态控制       1004: ○ H ● L       1011: ○ H ● L         IO04: ○ H ● L       1012: ○ H ● L         IO05: ○ H ● L       1013: ○ H ● L         IO06: ○ H ● L       1014: ○ H ● L         IO07: ○ H ● L       1015: ○ H ● L         IO07: ○ H ● L       1015: ○ H ● L         IO08: ○ H ● L       I016: ○ H ● L         IO08: ○ H ● L       I016: ○ H ● L         IO08: ○ H ● L       I016: ○ H ● L                                                                                                    | 模块IP配置      |                                  | I0状态控制                         |  |
| IO类型配置       I002: ○ H ● L       I010: ○ H ● L         IO状态控制       I004: ○ H ● L       I011: ○ H ● L         IO4: ○ H ● L       I012: ○ H ● L         IO05: ○ H ● L       I013: ○ H ● L         IO06: ○ H ● L       I014: ○ H ● L         IO07: ○ H ● L       I015: ○ H ● L         IO07: ○ H ● L       I015: ○ H ● L         IO08: ○ H ● L       I016: ○ H ● L         IIO8: ○ H ● L       I016: ○ H ● L         IIO8: ○ H ● L       III6: ○ H ● L         III08: ○ H ● L       III6: ○ H ● L                                                                                                    | IO类型配置       I002: ○ H ● L       I010: ○ H ● L         IO状态控制       I004: ○ H ● L       I011: ○ H ● L         IO04: ○ H ● L       I012: ○ H ● L         IO05: ○ H ● L       I013: ○ H ● L         IO06: ○ H ● L       I014: ○ H ● L         IO06: ○ H ● L       I015: ○ H ● L         IO07: ○ H ● L       I015: ○ H ● L         IO08: ○ H ● L       I016: ○ H ● L         IO08: ○ H ● L       I016: ○ H ● L         IIO8: ○ H ● L       I016: ○ H ● L                                                                                                    | USART配置     | 1001: ○ H • L                    | 1009: O H 🖲 L                  |  |
| IO状态控制       IO03: ○ H ● L       IO11: ○ H ● L         IO04: ○ H ● L       IO12: ○ H ● L         IO05: ○ H ● L       IO13: ○ H ● L         IO06: ○ H ● L       IO14: ○ H ● L         IO06: ○ H ● L       IO15: ○ H ● L         IO07: ○ H ● L       IO15: ○ H ● L         IO08: ○ H ● L       IO16: ○ H ● L         IO08: ○ H ● L       IO16: ○ H ● L         IIO08: ○ H ● L       III6: ○ H ● L         III       III         III       III         IIII       IIII         IIIII       IIIIIIIIIIIIIIIIIIIIIIIIIIIIIIIIIIII                                                                                                    | IO状态控制       IO03: ○ H ● L       IO11: ○ H ● L         IO04: ○ H ● L       IO12: ○ H ● L         IO05: ○ H ● L       IO13: ○ H ● L         IO06: ○ H ● L       IO14: ○ H ● L         IO07: ○ H ● L       IO15: ○ H ● L         IO08: ○ H ● L       IO15: ○ H ● L         IO08: ○ H ● L       IO16: ○ H ● L         IO08: ○ H ● L       IO16: ○ H ● L         IO08: ○ H ● L       II016: ○ H ● L                                                                                                    | IO类型配置      | 1002: ○ H • L                    | 1010: O H 🖲 L                  |  |
| 1004: ○ H ● L       1012: ○ H ● L         窗码管理       1005: ○ H ● L       1013: ○ H ● L         广品信息       1007: ○ H ● L       1014: ○ H ● L         1007: ○ H ● L       1015: ○ H ● L         重启设备       1008: ○ H ● L       1016: ○ H ● L         系统登录       提交                                                                                                    | 1004: ○ H ◎ L       1012: ○ H ◎ L         窗码管理       1005: ○ H ◎ L       1013: ○ H ◎ L         戶品信息       1006: ○ H ◎ L       1014: ○ H ◎ L         1007: ○ H ◎ L       1015: ○ H ◎ L         重启设备       1008: ○ H ◎ L       1016: ○ H ◎ L         系统登录       提交                                                                                                    | IO状态控制      | 1003: ○ H ● L                    | 1011: ○ H ● L                  |  |
| 产品信息       1006: ○ H ● L       1014: ○ H ● L         近日2       1007: ○ H ● L       1015: ○ H ● L         重启设备       1008: ○ H ● L       1016: ○ H ● L         系统登录       提交                                                                                                    | 产品信息       I006: ○ H ● L       I014: ○ H ● L         近日2日       I007: ○ H ● L       I015: ○ H ● L         重启设备       I008: ○ H ● L       I016: ○ H ● L         系统登录       提交                                                                                                    | 家科管理        | 1004: ○ H ● L<br>1005: ○ H ● L   | 1012: ○ H ● L<br>1013: ○ H ● L |  |
| 广前14息       I007: ○ H ● L       I015: ○ H ● L         重启设备       I008: ○ H ● L       I016: ○ H ● L         系统登录       提交                                                                                                    | 广前1信息       I007: ○ H ● L       I015: ○ H ● L         重启设备       I008: ○ H ● L       I016: ○ H ● L         系统登录       提交                                                                                                    | <b>山時皆注</b> | 1006: O H 🖲 L                    | 1014: O H 🖲 L                  |  |
| 重启设备 1008: OH OL 1016: OH OL 系统登录                                                                                                    | 重启设备     1008: ○ H ● L     1016: ○ H ● L       系统登录     提交                                                                                                    | 广前信息        | 1007: ○ H ● L                    | 1015: O H O L                  |  |
| <b>系统登录</b> 提交                                                                                                    | <b>系统登录</b><br>提交                                                                                                    | 重启设备        | 1008: ○ H ● L                    | 1016: O H 🖲 L                  |  |
|                                                                                                    |                                                                                                    | 系统登录        |                                  | 提交                             |  |
|                                                                                                    |                                                                                                    |             |                                  |                                |  |
|                                                                                                    |                                                                                                    |             |                                  |                                |  |

Copyright @ [2015] 深圳智敏物联网电子技术有限公司 All rights reserved

图 5.1.8 IO 状态控制

在"IO 状态控制"页面中,可以实现对 IO 状态的读取和控制,上图中"L"表示低电 平(0V或无信号),"H"表示高电平(3.3V或无信号)。

用同样的方法可以分别打开"密码管理"、"产品信息"、"重启设备"、"系统登录"等页 面,逐一对模块配置。

## 7 模块通讯

ZĆ

该模块有1路RS485接口和1个RJ45接口,内置了网络与RS485数据透传以及 Modbus TCP 转 RTU 功能(即串口服务器功能)。可通过 RS485 接口实现与智嵌 RS485 型 IO 模块的 级联,最大可级联16个,其拓扑结构如图6.1.1所示:

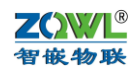

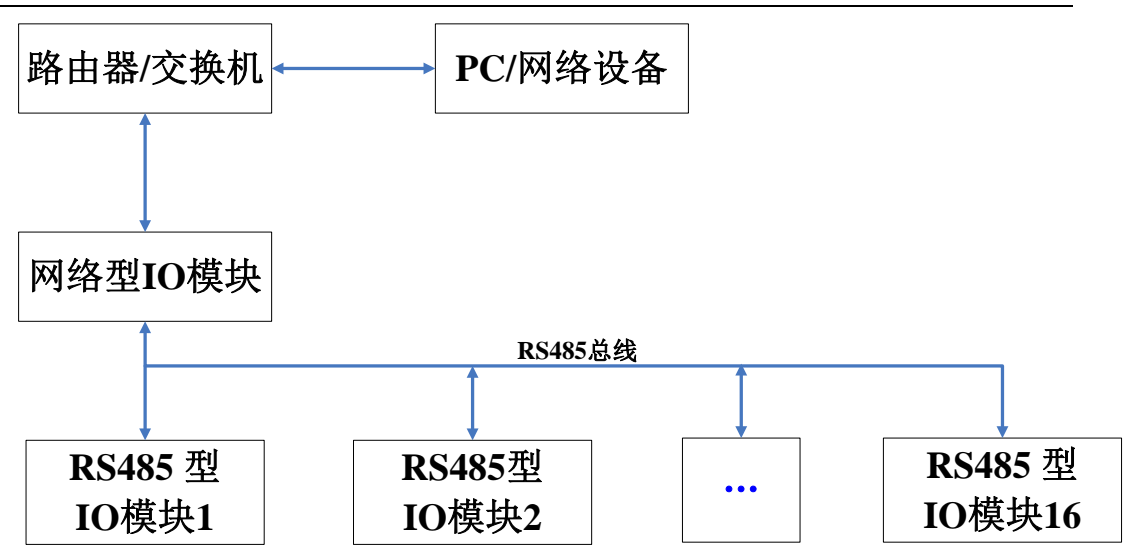

图 6.1.1 网络型 IO 与 RS485 型 IO 模块级联

### 7.1 RS485 通讯

RS485 通讯采用隔离电源供电,信号采用高速光耦隔离,接口具有 ESD 防护器,采用 自动换向高性能 485 芯片,为通讯的稳定性提供了强大的硬件支持。

RS485 参数可以通过智嵌串口服务器配置软件配置,注意,RS485 对应配置软件的 "PORT1"(PORT2 不用)。RS485 参数也可以通过配置命令配置(见第 8 节:模块通讯协 议)。

## 8 模块复位以及固件升级

#### 8.1 模块复位

控制板有"RST"按钮,可以用此复位控制板和恢复出厂设置,可以用直径为3mm 螺丝 刀垂直控制板方向插入 RST 孔,可以感受到按键被按下的力度,并听到喀吧一声响后,表 明按键被按下了。

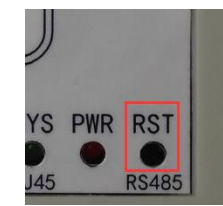

按下"RST"按键在松开(注意下时间要小于5秒),控制板复位。

按住 "RST" 按键并保持 5 秒以上, 等到 "SYS" 指示灯快闪时(10Hz 左右), 松开按键, 此时控制板恢复出厂参数, 如下:

串口参数:波特率115200;数据位8;不校验;1位停止位; 网络参数:IP为192.168.1.253 控制板地址:1。

8.2 模块固件升级

注意,需要升级固件时,先与厂商联系以获取新的固件。

9 模块通讯协议

该模块支持三种协议: Modbus TCP、Modbus RTU 和自定义协议。

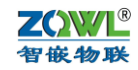

Modbus TCP 协议仅适用于网络,使用该协议时*必须启动"Modbus TCP 转 RTU"功能*,如下配置:

| <ul> <li>ZQWL-EthRS-V113 智能</li> <li>设备 语言 网络适配器</li> </ul> | 制物联申口服务器配置软件<br>关于     |          |                  |         |
|-------------------------------------------------------------|------------------------|----------|------------------|---------|
| 设备列表                                                        |                        | 端口设置     |                  |         |
| 设备IP                                                        | MAC地址 固件版本             | 端口选择 :   | PORT2 ▼ ▼ 使能     |         |
| 192.168.1.253                                               | 00-E8-73-35-92-53 Z125 | 串口类型 :   | RS232            | ¥       |
|                                                             |                        | 波特率 :    | 9600             | •       |
| ,<br>搜索设备                                                   | □ 指定网段                 | 校验位 :    | NONE             | •       |
|                                                             |                        | 数据位 :    | 8                | •       |
|                                                             |                        | 停止位 :    | 1                | •       |
| IP地址类型 :                                                    | 静态 IP 👤                |          |                  |         |
| IP :                                                        | 192 . 168 . 1 . 253    | 工作模式 :   | TCP_SERVER       | -       |
| 子网掩码 :                                                      | 255 . 255 . 255 . 0    | 目标IP/域名: | 192.168.1.101    |         |
| 网关 :                                                        | 192 . 168 . 1 . 1      | 目标端口 :   | 5000             | -       |
| DNS :                                                       | 211 . 162 . 66 . 66    | 本地端口 :   | 1031             | _       |
| MAC地址 :                                                     | 00-E8-73-35-92-53      |          | ▼ Modbus TCP转RTU |         |
| 用户名 :                                                       | admin                  |          |                  |         |
| 密码 :                                                        | admin                  |          |                  |         |
|                                                             | 保存设置                   |          | 保存设置             |         |
| 日完成搜索                                                       | 搜索端口: 1111             |          | 广播地址:255.255     | 255.255 |

Modbus RTU 和自定义协议对于网络和 RS485 都适用,若选用网络,必须不能启动 "Modbus TCP 转 RTU"功能。

### 9.1 自定义协议

自定义协议采用固定帧长(每帧 15 字节),采用十六进制格式,并具有帧头帧尾标识, 该协议适用于"ZQWL-IO"系列带外壳产品。该协议为"一问一答"形式,主机询问,控 制板应答,只要符合该协议规范,每问必答。

该协议指令可分为两类:控制指令类和配置指令类。

控制指令只要是控制继电器状态和读取开关量输入状态。配置指令类主要是配置板子的运行参数以及复位等。

## 1、控制指令

控制类指令分为2种格式:一种是集中控制指令,一种是单路控制指令。

(1) 集中控制指令

此类指令帧长为 15 字节,可以实现对继电器的集中控制(一帧数据可以控制全部继电器状态)。详细集中控制指令如表 8.1.1:

|             | -     | 帧头    | 地址码   | 命令码   | 8字节数据         | 校验和           | 帧      | 尾      |
|-------------|-------|-------|-------|-------|---------------|---------------|--------|--------|
| 指令名称        | Byte1 | Byte2 | Byte3 | Byte4 | Byte5~ Byte12 | Byte13        | Byte14 | Byte15 |
| 读输入状态       | 0X48  | 0X3A  | Addr  | 0X52  | 全为 0XAA       | 前12字节和(只取低8位) | 0X45   | 0X44   |
| 应答"读输入状态"   | 0X48  | 0X3A  | Addr  | 0X41  | DATA1~DATA8   | 前12字节和(只取低8位) | 0X45   | 0X44   |
| 写继电器状态      | 0X48  | 0X3A  | Addr  | 0X57  | DATA1~DATA8   | 前12字节和(只取低8位) | 0X45   | 0X44   |
| 应答 "写继电器状态" | 0X48  | 0X3A  | Addr  | 0X54  | DATA1~DATA8   | 前12字节和(只取低8位) | 0X45   | 0X44   |
| 读继电器状态      | 0X48  | 0X3A  | Addr  | 0X53  | 全为 0XAA       | 前12字节和(只取低8位) | 0X45   | 0X44   |
| 应答"读继电器状态"  | 0X48  | 0X3A  | Addr  | 0X54  | DATA1~DATA8   | 前12字节和(只取低8位) | 0X45   | 0X44   |

表 8.1.1 ZQWL-IO 控制指令表

注:表中的"8字节数据"即对应继电器板的状态数据, 0x01表示有信号,0x00表示无信号。

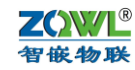

#### 控制码举例如下 (十六进制):

● 读取地址为1的控制板开关量输入状态:

 $48\;3a\;01\;52\;00\;00\;00\;00\;00\;00\;00\;00\;d5\;45\;44$ 

地址为1的控制板收到上述指令后应答:

#### 48 3a 01 41 01 01 00 00 00 00 00 00 c6 45 44

此应答表明,控制板的 X1 和 X2 输入有信号(高电平),X3 和 X4 无信号(低电平)。 ● 向地址为1的控制板写继电器状态:

48 3a 01 57 01 00 01 00 00 00 00 00 dc 45 44

此命令码的含义是令地址为1的控制板的第1个和第3个继电器常开触点闭合,常闭触 点断开;令第2和第4个继电器的常开触点断开,常闭触点闭合。其余继电器为常开触点断 开,常闭触点闭合。

*注意继电器板只识别0和1*,其他数据不做任何动作,所以如果不想让某一路动作,可以将该路赋为其他值。例如不让第2个和第4个继电器改变状态,可以发如下指令:

48 3a 01 57 01 02 01 02 00 00 00 00 e0 45 44

只需要将第2和第4路置为02(或其他值)即可。

控制板收到以上命令后,会返回控制板继电器状态,如:

48 3a 01 54 01 00 01 00 00 00 00 00 d9 45 44

(2) 单路控制指令

此类指令帧长为 10 字节,可以实现对单路继电器的控制(一帧数据只能控制一个继电器状态)。此类指令也可以实现继电器的延时关闭功能。

详细指令如表 7.1.2 所示:

表 7.1.2 ZQWL-IO 单路控制指令表

|            |       | 帧头    | 地址码   | 命令码   |       | 4 字节数据 |       |       | ψ.    | 贞尾     |
|------------|-------|-------|-------|-------|-------|--------|-------|-------|-------|--------|
| 指令名称       | Byte1 | Byte2 | Byte3 | Byte4 | Byte5 | Byte6  | Byte7 | Byte8 | Byte9 | Byte10 |
| 写继电器状态     | 0X48  | 0X3A  | Addr  | 0X70  | 继电器序号 | 继电器状态  | 时间 TH | 时间 TL | 0X45  | 0X44   |
| 应答"写继电器状态" | 0X48  | 0X3A  | Addr  | 0X71  | 继电器序号 | 继电器状态  | 时间 TH | 时间 TL | 0X45  | 0X44   |
| 读继电器状态     | 0X48  | 0X3A  | Addr  | 0X72  | 继电器序号 | 继电器状态  | 时间 TH | 时间 TL | 0X45  | 0X44   |
| 应答"读继电器状态" | 0X48  | 0X3A  | Addr  | 0X71  | 继电器序号 | 继电器状态  | 时间 TH | 时间 TL | 0X45  | 0X44   |

上表中,Byte3 是控制板的地址,取值范围 0x00~0xfe,用户可以通过配置指令来设置 地址码;Byte5 是要操作的继电器序号,取值范围是 1 到 8(对应十六进制为 0x01 到 0x08); Byte6 为要操作的继电器状态: 0x00 为常闭触点闭合常开触点断开,0x01 为常闭触点断开 常开触点闭合,其他值无意义(继电器保持原来状态);Byte7 和 Byte8 为延时时间 T (收到 Byte6 为 0x01 时开始计时,延时结束后关闭该路继电器输出),延时单位为秒,Byte7 是时 间高字节 TH,Byte8 是时间低字节 TL。例如延时 10 分钟后关闭继电器,则:

时间 T=10 分钟=600 秒,换算成十六进制为 0x0258,所以 TH=0x 02, TL=0x 58。

<u>如果 Byte7 和 Byte8 都填 0x00,则不启用延时关闭功能(即继电器闭合后不会主动关</u><u>闭)。</u>

#### 单路命令码举例 (十六进制):

● 将地址为1的控制板的第1路继电器打开:

发送: 48 3a 01 70 01 01 00 00 45 44

控制板收到以上命令后,将第1路的继电器常闭触点断开,常开触点闭合,并会返回控制板继电器状态:

 $48\;3a\;01\;70\;01\;01\;00\;00\;45\;44$ 

● 将地址为1的控制板的第1个继电器关闭:

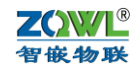

发送: 48 3a 01 70 01 00 00 00 45 44

控制板收到以上命令后,将第1路的继电器常闭触点闭合,常开触点断开,并会返回控制板继电器状态:

 $48\;3A\;01\;71\;01\;00\;00\;00\;45\;44$ 

● 将地址为1的控制板的第1路继电器打开延时10分钟后关闭:

发送: 48 3a 01 70 01 01 02 58 45 44

控制板收到以上命令后,将第1路的继电器常闭触点断开,常开触点闭合,并会返回控制板继电器状态,然后开始计时,10分钟之后将第一路的继电器常闭触点闭合,常开断开。

● 将地址为1的控制板的第1路继电器打开延时5秒后关闭:

发送: 48 3a 01 70 01 01 00 05 45 44

控制板收到以上命令后,将第1路的继电器常闭触点断开,常开触点闭合,并会返回控制板继电器状态,然后开始计时,5秒之后将第一路的继电器常闭触点闭合,常开断开。

## 2、配置指令

当地址码为 0xff 时为广播地址,只有"读控制板参数"命令使用广播地址,其他都不能使用。

|            |      | 帧头   | 地址码    | 命令码  | 8字节数据     | 校验和           | 帧    | 尾    |
|------------|------|------|--------|------|-----------|---------------|------|------|
| 读控制板参数     | 0X48 | 0X3A | 0XFF   | 0x60 | 任意        | 前12字节和(只取低8位) | 0X45 | 0X44 |
|            |      |      | 或 Addr |      |           |               |      |      |
| 应答"读控制板参数" | 0X48 | 0X3A | Addr   | 0x61 | 参考表 8.1.3 | 前12字节和(只取低8位) | 0X45 | 0X44 |
| 修改波特率      | 0X48 | 0X3A | Addr   | 0x62 | 参考表 8.1.4 | 前12字节和(只取低8位) | 0X45 | 0X44 |
| 应答"修改波特率"  | 0X48 | 0X3A | Addr   | 0x63 | 任意        | 前12字节和(只取低8位) | 0X45 | 0X44 |
| 修改地址码      | 0X48 | 0X3A | Addr   | 0x64 | 参考表 8.1.5 | 前12字节和(只取低8位) | 0X45 | 0X44 |
| 应答"修改后地址码" | 0X48 | 0X3A | Addr   | 0x65 | 任意        | 前12字节和(只取低8位) | 0X45 | 0X44 |
| 读取版本号      | 0X48 | 0X3A | Addr   | 0x66 | 任意        | 前12字节和(只取低8位) | 0X45 | 0X44 |
| 应答"读取版本号"  | 0X48 | 0X3A | Addr   | 0x67 | 参考表 8.1.6 | 前12字节和(只取低8位) | 0X45 | 0X44 |
| 恢复出厂       | 0X48 | 0X3A | Addr   | 0x68 | 任意        | 前12字节和(只取低8位) | 0X45 | 0X44 |
| 应答"恢复出厂"   | 0X48 | 0X3A | Addr   | 0x69 | 任意        | 前12字节和(只取低8位) | 0X45 | 0X44 |
| 复位         | 0X48 | 0X3A | Addr   | 0x6A | 任意        | 前12字节和(只取低8位) | 0X45 | 0X44 |
| 应答"复位"     | 0X48 | 0X3A | Addr   | 0x6B | 任意        | 前12字节和(只取低8位) | 0X45 | 0X44 |

表 8.1.2 ZQWL-IO 配置指令表

表 8.1.3 控制板参数表

| 字节 | DATA 1 | DATA 2     | DATA 3 | DATA 4   | DATA 5   | DATA 6 | DATA 7 | DATA 8 |
|----|--------|------------|--------|----------|----------|--------|--------|--------|
|    | 控制板地址  | 波特率        | 数据位    | 校验位      | 停止位      | 未用     | 未用     | 未用     |
|    |        | 0x01:1200  | 7,8,9  | 'N': 不校验 | 1:1bit   |        |        |        |
|    |        | 0x02:2400  |        | 'E': 偶校验 | 2:1.5bit |        |        |        |
|    |        | 0x03:4800  |        | 'D': 奇校验 | 3:2bit   |        |        |        |
|    |        | 0x04:9600  |        |          |          |        |        |        |
|    |        | 0x05:14400 |        |          |          |        |        |        |
|    |        | 0x06:19200 |        |          |          |        |        |        |
|    |        | 0x07:38400 |        |          |          |        |        |        |

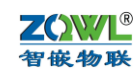

| 含义 | 0x08:56000   |  |  |  |
|----|--------------|--|--|--|
|    | 0x09:57600   |  |  |  |
|    | 0x0A:115200  |  |  |  |
|    | 0x0B:128000  |  |  |  |
|    | 0x0C:230400  |  |  |  |
|    | 0x0D:256000  |  |  |  |
|    | 0x0E:460800  |  |  |  |
|    | 0x0F:921600  |  |  |  |
|    | 0x10:1024000 |  |  |  |

#### 表 8.1.4 改波特率表

| 字节 | 1       | 2   | 3   | 4   | 5  | 6  | 7  | 8  |
|----|---------|-----|-----|-----|----|----|----|----|
| 含义 | 修改后波特率码 | 数据位 | 校验位 | 停止位 | 未用 | 未用 | 未用 | 未用 |

#### 表 8.1.5 修改地址表

| 字节 | 1     | 2  | 3  | 4  | 5  | 6  | 7  | 8  |
|----|-------|----|----|----|----|----|----|----|
| 含义 | 修改后地址 | 未用 | 未用 | 未用 | 未用 | 未用 | 未用 | 未用 |

#### 表 8.1.6 读取版本号表

| 字节 | 1   | 2   | 3   | 4   | 5   | 6   | 7   | 8   |
|----|-----|-----|-----|-----|-----|-----|-----|-----|
| 含义 | ʻI' | ·0' | ·_, | ·0' | '8' | ·_, | '0' | '0' |

版本号为 ascii 字符格式,如 "IO-08-00", IO 表示产品类型为 IO 控制板; 08 表示 8 路 系列; 00 表示固件版本号。

#### 9.2 Modbus rtu 协议

本控制板实现部分必要的 modbus rtu 协议,通讯格式如下:

AddrCmdData(n字节)Crc (2字节)

Addr 为 0xff 时,是广播地址,所有从机都能接收并处理,必要时要做出回应。广播地址可以用于对控制板的编址以及获取控制板的地址。

控制板实现如下功能码:

| Cmd  | 含义     | 备注                                 |
|------|--------|------------------------------------|
| 0x01 | 读线圈    | Data: 2 字节起始地址+2 字节线圈个数,线圈个数不能超过 8 |
| 0x02 | 读离散量输入 | Data: 2字节起始地址+2字节输入点个数,输入点个数不能     |
|      |        | 超过 8                               |
| 0x03 | 读寄存器   | Data: 2字节起始地址+2字节寄存器个数(寄存器含义见表     |
|      |        | 6.2.1)                             |
| 0x05 | 写单个线圈  | Data: 2字节起始地址+2字节线圈值               |
| 0x06 | 写单个寄存器 | Data: 2字节起始地址+2字节寄存器值              |
| 0x0f | 写多个线圈  | Data: 2字节起始地址+2字节线圈个数+1字节个数+数值     |

表 8.2.1 保持寄存器地址以及含义

| 寄存器地址  | 含义    | 备注                  |
|--------|-------|---------------------|
| 0X0000 | 控制板地址 | 取值范围: 0X0000~0X00FF |

| 智嵌物联     |      | 智嵌 IO 控制板 1CNRC8-I 使用手册 A                   |
|----------|------|---------------------------------------------|
| 0X 0001  | 波特率  | 实际波特率除以 100, 比如 12 代表 1200, 96 代表 9600,1152 |
|          |      | 代表 115200, 10240 代表 1024000 等               |
| 0X 0002  | 数据位  | 仅支持 0X0007, 0X0008, 0X0009 三种               |
| 0X 0003  | 校验位  | 0X004E: 不校验;                                |
|          |      | 0X0045: 偶校验;                                |
|          |      | 0X004F: 奇校验                                 |
| 0X 0004  | 停止位  | 0X0001 : 1bit                               |
|          |      | 0X0002 : 1.5bit                             |
|          |      | 0X0003 : 2bit                               |
| 0X 0005~ | 版本号  | ASCII 表示,比如"IO-08-00": IO 表示产品类型为 IO 控制板;   |
| 0X 000c  |      | 08 表示 8 路系列; 00 表示固件版本号                     |
| 0X 000d  | 恢复出厂 | 读无意义; 当写 0X0001 时, 控制板恢复出厂设置, 写其他值          |
|          |      | 无意义。                                        |
|          |      |                                             |

OX 000e 复位 读无意义;当写 0X0001 时,控制板复位,写其他值无意义。 注意:使用协议修改控制板参数时(波特率、地址),如果不慎操作错误而导致无法通 讯时,可以按住"RESET"按键并保持 5 秒,等到"SYS"指示灯快闪时(10Hz 左右), 松开按键,此时控制板恢复出厂参数,如下:

串口参数: 波特率 115200; 数据位 8; 不校验; 1 位停止位; 控制板地址: 1。

## 9.3 Modbus rtu 指令码举例

以地址码 addr 为 0x01 为例说明。

## 1) 读线圈(0X01)

为方便和高效,建议一次读取8个线圈的状态。

外部设备请求帧:

| Addr (ID) | 功能码  | 起始地址  | 起始地址  | 线圈数量  | 线圈数量  | CRC16 | CRC16 |
|-----------|------|-------|-------|-------|-------|-------|-------|
|           |      | (高字节) | (低字节) | (高字节) | (低字节) | (高字节) | (低字节) |
| 0X01      | 0X01 | 0X00  | 0X00  | 0X00  | 0X08  | 计算获得  |       |

控制板响应帧:

|      |      |      | (只取低8位) | (高字节) | (低字节) |
|------|------|------|---------|-------|-------|
| 0X01 | 0X01 | 0X01 | XX      | 计算获得  |       |

其中线圈状态 XX 释义如下:

|                                    |             |      |      |      | -    |      | 21   | 20   |
|------------------------------------|-------------|------|------|------|------|------|------|------|
| 线圈 8 线圈 7 线圈 6 线圈 5 线圈 4 线圈 3 线圈 2 | <b>戋圏 8</b> | 线圈 7 | 线圈 6 | 线圈 5 | 线圈 4 | 线圈 3 | 线圈 2 | 线圈 1 |

B0~B7 分别代表控制板 8 个继电器状态(Y1~Y8),位值为1 代表继电器常开触点闭合, 常闭触点断开;位值为0 代表继电器常开触点断开,常闭触点闭合;位值为其他值,无 意义。

## 2) 读离散量输入(0X02)

为方便和高效,建议一次读取8个输入量的状态。

外部设备请求帧:

| Addr (ID) | 功能码  | 起始地址  | 起始地址  | 输入数量  | 输入数量        | CRC16  | CRC16 |
|-----------|------|-------|-------|-------|-------------|--------|-------|
|           |      | (高字节) | (低字节) | (高字节) | (高字节) (低字节) |        | (低字节) |
| 0X01      | 0X02 | 0X00  | 0X00  | 0X00  | 0X08        | X08 计算 |       |

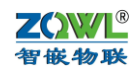

控制板响应帧:

| Addr (ID) | 功能码  | 字节数  | 输入状态    | CRC16 | CRC16 |
|-----------|------|------|---------|-------|-------|
|           |      |      | (只取低8位) | (高字节) | (低字节) |
| 0X01      | 0X02 | 0X01 | XX      | 计算获得  |       |

其中输入状态 XX 释义如下:

| B7  | B6  | B5  | B4  | B3  | B2  | B1  | B0  |
|-----|-----|-----|-----|-----|-----|-----|-----|
| 输入8 | 输入7 | 输入6 | 输入5 | 输入4 | 输入3 | 输入2 | 输入1 |

B0~B7 分别代表控制板 8 个输入状态(X1~X8),位值为 1 代表输入高电平;位值为 0 代表输出低电平;位值为其他值,无意义。

#### 3) 读寄存器(0X03)

寄存器地址从 0X0000 到 0X000E,一共 15 个寄存器。其含义参见表 6.2.1。 建议一次读取全部寄存器。

外部设备请求帧:

| Addr (ID) | 功能码  | 起始地址  | 起始地址  | 寄存器数量 | 寄存器数量       | CRC16 | CRC16 |
|-----------|------|-------|-------|-------|-------------|-------|-------|
|           |      | (高字节) | (低字节) | (高字节) | (低字节) (高字节) |       | (低字节) |
| 0X01      | 0X02 | 0X00  | 0X00  | 0X00  | 0x0F        | 计算    | 获得    |

控制板响应帧:

| Addr | 功能码  | 字节数  | 数据1   | 数据1   | <br>数据 30 | 数据 30 | CRC16 | CRC16 |
|------|------|------|-------|-------|-----------|-------|-------|-------|
| (ID) |      |      | (高字节) | (低字节) | (高字节)     | (低字节) | (高字节) | (低字节) |
| 0X01 | 0X03 | 0X1E | XX    | XX    | <br>XX    | XX    | 计算    | 获得    |

4) 写单个线圈 (0X05)

外部设备请求帧:

| Addr (ID) | 功能码  | 起始地址  | 起始地址  | 线圈状态  | 线圈状态  | CRC16 | CRC16 |
|-----------|------|-------|-------|-------|-------|-------|-------|
|           |      | (高字节) | (低字节) | (高字节) | (低字节) | (高字节) | (低字节) |
| 0X01      | 0X05 | 0X00  | XX    | XX    | 0X00  | 计算    | 获得    |

注意:起始地址(低字节)取值范围是0X00~0X07分别对应控制板的8个继电器(Y1~Y8); 线圈状态(高字节)为0XFF时,对应的继电器常开触点闭合,常闭触点断开; 线圈状态(高字节)为0X00时,对应的继电器常开触点断开,常闭触点闭合。 线圈状态(高字节)为其他值时,无意义。

控制板响应帧:

| Addr (ID) | 功能码  | 起始地址  | 起始地址  | 线圈状态  | 线圈状态  | CRC16 | CRC16 |
|-----------|------|-------|-------|-------|-------|-------|-------|
|           |      | (高字节) | (低字节) | (高字节) | (低字节) | (高字节) | (低字节) |
| 0X01      | 0X05 | 0X00  | XX    | XX    | 0X00  | 计算    | 获得    |

#### 5) 写单个寄存器(0X06)

用此功能码既可以配置控制板的地址、波特率等参数,也可以复位控制板和恢复出厂设置。

注意:使用协议修改控制板参数时(波特率、地址),如果不慎操作错误而导致无法通讯时,可以按住"RST"按键并保持5秒,等到"SYS"指示灯快闪时(10Hz 左右),松开按键,此时控制板恢复出厂参数,如下:

串口参数: 波特率 115200; 数据位 8; 不校验; 1 位停止位;

控制板地址:1。

外部设备请求帧:

| Addr (ID) | 功能码 | 起始地址  | 起始地址  | 寄存器数据 | 寄存器数据 | CRC16 | CRC16 |
|-----------|-----|-------|-------|-------|-------|-------|-------|
|           |     | (高字节) | (低字节) | (高字节) | (低字节) | (高字节) | (低字节) |

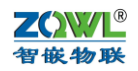

Α

| _ |      |      |      |    |    |    |      |
|---|------|------|------|----|----|----|------|
|   | 0X01 | 0X06 | 0X00 | XX | XX | XX | 计算获得 |
|   | 按曲垢而 | 可以是  |      |    | •  | •  |      |

| 0X01      | 0X06 | 0X00  | XX    | XX    | XX                | 计算获得  |       |
|-----------|------|-------|-------|-------|-------------------|-------|-------|
|           |      | (高字节) | (低字节) | (高字节) | (高字节) (低字节) (高字节) |       | (低字节) |
| Addr (ID) | 功能码  | 起始地址  | 起始地址  | 寄存器数据 | 寄存器数据             | CRC16 | CRC16 |
| 1工中11次可   | 可应吸引 |       |       |       |                   |       |       |

#### 6) 写多个线圈 (0X0F)

建议一次写入8个线圈状态。

外部设备请求帧:

| Addr | 功能码  | 起始地址  | 起始地 | 线圈数量  | 寄存器数据 | 字节数  | 线圈状态 | CRC16 | CRC16 |  |
|------|------|-------|-----|-------|-------|------|------|-------|-------|--|
| (ID) |      | (高字节) | 址(低 | (高字节) | (低字节) |      |      | (高字节) | (低字节) |  |
|      |      |       | 字节) |       |       |      |      |       |       |  |
| 0X01 | 0X0F | 0X00  | XX  | 0X00  | 0X08  | 0X01 | XX   | 计算    | 草获得   |  |
| #+   |      |       |     |       |       |      |      |       |       |  |

#### 其中,线圈状态 XX 只取低 8 位,释义如下:

| B7   | B6   | B5   | B4   | B3   | B2   | B1   | B0   |
|------|------|------|------|------|------|------|------|
| 线圈 8 | 线圈 7 | 线圈 6 | 线圈 5 | 线圈 4 | 线圈 3 | 线圈 2 | 线圈 1 |

B0~B7 分别对应控制板的 8 个继电器 Y1~Y8。位值为 1 代表继电器常开触点闭合,常闭触 点断开;位值为 0 代表继电器常开触点断开,常闭触点闭合;位值为其他值,无意义。

#### 控制板响应帧:

| Addr | 功能码  | 起始地址  | 起始地址  | 线圈数量  | 寄存器数据 | CRC16 | CRC16 |
|------|------|-------|-------|-------|-------|-------|-------|
| (ID) |      | (高字节) | (低字节) | (高字节) | (低字节) | (高字节) | (低字节) |
| 0X01 | 0X0F | 0X00  | XX    | 0X00  | 0X08  | 计算获得  |       |

## 9.4 Modbus TCP 协议

Modbus TCP 数据帧包含报文头、功能代码和数据3部分(功能码和数据与 RTU 相同):

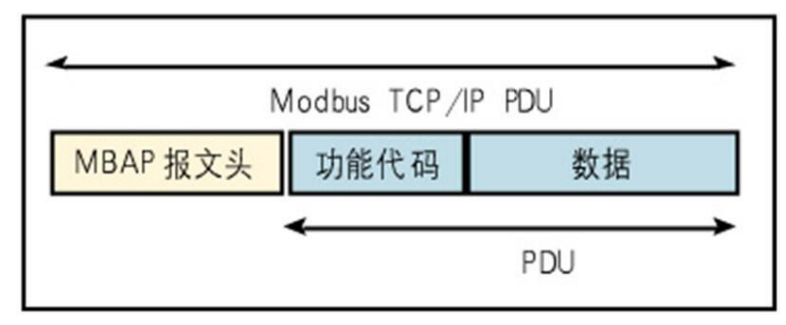

(1) MBAP 报文头(MBAP、Modbus Application Protocol、Modbus 应用协议)分4个 域,共7个字节,如下表所示:

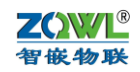

协

## 智嵌 IO 控制板 1CNRC8-I 使用手册

| 域    | 长度(B) 描述 |                             | 客户端    | 服务器端             |  |
|------|----------|-----------------------------|--------|------------------|--|
| 传输标志 | 2        | 标志某个<br>Modbus 询问<br>/应答的传输 | 由客户端生成 | 应答时复制该值          |  |
| 协议标志 | 2        | 0=Modbus协议<br>1=UNI-TE协议    | 由客户端生成 | 应答时复制该值          |  |
| 长度   | 2        | 后续字节计数                      | 由客户端生成 | 应答时由服务器<br>端重新生成 |  |
| 单元标志 | 1        | 定义连续于<br>目的其他设备             | 由客户端生成 | 应答时复制该值          |  |

单元标志即为控制板的地址。

(2) Modbus TCP 功能代码

本控制板实现必要的功能码,具体含义和用法请参考 7.2 节。

Modbus TCP 数据 (3)

即为 Modbus RTU 的数据域。

------以下无正文

Α

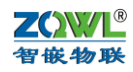

# 10 附录--智嵌物联 IO 系列产品选型表

智嵌 IO 控制板系列产品选型表(有关 IO 系列产品的命名规则参看本文档前言部分):

| 系列  | 型号                                 | 规格                                             |
|-----|------------------------------------|------------------------------------------------|
|     |                                    | x=1为12V供电; x=2为24V供电;                          |
|     | ZQWL-IO-xBNRR4-I                   | 不带外壳/4 路 NPN 型光电输入/10A 电流/串口通讯/4 路继电           |
|     |                                    | 器输出/通讯隔离                                       |
|     |                                    | x=1为12V供电; x=2为24V供电;                          |
|     | ZQWL-IO-xCNRR4-I                   | 带外壳/4路 NPN型光电输入/10A电流/串口通讯/4路继电器               |
|     |                                    | 输出/通讯隔离                                        |
|     |                                    | x=1为12V供电; x=2为24V供电;                          |
|     | ZQWL-IO-xCNRC4-I                   | 带外壳/4 路 NPN 型光电输入/10A 电流/网络+RS485 通讯/4         |
|     |                                    | 路继电器输出/通讯隔离                                    |
|     |                                    | 供电依据 x 而定/不带外壳/输入类型依据 x 而定/16A 电流/串            |
|     | ZQWL-IO- <u>xBx</u> 0R4-I          | 口通讯/4 路继电器输出/通讯隔离                              |
| 4 路 |                                    | 供电依据 x 而定/带外壳/输入类型依据 x 而定/16A 电流/串口            |
|     | ZQWL-IO-xCx0R4-I                   | 通讯/4 路继电器输出/通讯隔离                               |
|     |                                    | 供电依据 x 而定/带外壳/输入类型依据 x 而定/16A 电流/网络            |
|     | ZQWL-IO- <u>xCx</u> 0C4-I          | +串口通讯/4 路继电器输出/通讯隔离                            |
|     |                                    | 供电依据 x 而定/不带外壳/输入类型依据 x 而定/30A 电流/串            |
|     | ZQWL-IO- <u>xBx</u> 3R4-I          | 口通讯/4 路继电器输出/通讯隔离                              |
|     |                                    | 供电依据 x 而定/带外壳/输入类型依据 x 而定/30A 电流/串口            |
|     | ZQWL-IO- <u>xCx</u> 3R4-I          | 通讯/4 路继电器输出/通讯隔离                               |
|     |                                    | 供电依据 x 而定/带外壳/输入类型依据 x 而定/30A 电流/网络            |
|     | ZQWL-IO- <u>x</u> Cx3C4-I          | +串口通讯/4 路继电器输出/通讯隔离                            |
|     |                                    | 供电依据 x 而定/不带外壳/输入类型依据 x 而定/磁保持 50A             |
|     | ZQWL-IO- <u>x</u> B <u>x</u> 5R4-I | 电流/串口通讯/4 路继电器输出/通讯隔离                          |
|     |                                    | 供电依据 x 而定/带外壳/输入类型依据 x 而定/50A 磁保持/串            |
|     | ZQWL-IO- <u>x</u> C <u>x</u> 5R4-I | 口通讯/4 路继电器输出/通讯隔离                              |
|     |                                    | <b>x</b> = 1: 12V 供电; <b>x</b> = 2: 24V 供电;    |
|     | ZQWL-IO-xBNRA8-C                   | 不带外壳/8 路 NPN 型光电输入/10A 电流/串口+CAN 通讯/8          |
|     |                                    | 路继电器输出/通讯不隔离                                   |
|     |                                    | x = 1: 12V 供电; $x = 2$ : 24V 供电;               |
|     | ZQWL-IO- <u>x</u> BNRR8-I          | 不带外壳/4路 NPN 型光电输入/10A 电流/串口通讯/8 路继电            |
| 8路  |                                    | 器输出/通讯隔离                                       |
|     | ZQWL-IO- <u>x</u> B <u>xRC8-I</u>  | 供电依据 x 而定/不带外壳/输入类型依据 x 而定/10A 电流/网            |
|     |                                    | 络+串口通讯/8 路继电器输出/通讯隔离                           |
|     |                                    | x=1为12V供电; x=2为24V供电;                          |
|     | ZQWL-IO-xCNRR8-I                   | 带外壳/4路 NPN 型光电输入/10A 电流/串口通讯/8 路继电器            |
|     |                                    | 输出/通讯隔离                                        |
|     | ZQWL-IO-xCNRC8-I                   | x=1 为12V供电; x=2为24V供电;                         |
|     |                                    | <b>带外壳</b> /8 路 NPN 型光电输入/10A 电流/网络+RS485 通讯/8 |
|     |                                    | 路继电器输出/通讯隔离                                    |

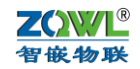

|      |                   | x = 1 为 12V 供电; x = 2 为 24V 供电;               |
|------|-------------------|-----------------------------------------------|
|      | ZQWL-IO-xBNRA16-C | 不带外壳/16 路 NPN 型光电输入/10A 电流/串口+CAN 通讯          |
|      |                   | /16 路继电器输出/通讯不隔离                              |
|      |                   | x = 1 为 12V 供电; x = 2 为 24V 供电;               |
| 16 路 | ZQWL-IO-xBNRC16-I | <b>不带外壳</b> /16 路 NPN 型光电输入/10A 电流/网络+串口/16 路 |
|      |                   | 继电器输出/通讯隔离                                    |
|      |                   | x = 1 为 12V 供电; x = 2 为 24V 供电;               |
|      | ZQWL-IO-xCNRR16-I | <b>带外壳</b> /8 路 NPN 型光电输入/10A 电流/串口通讯/16 路继电  |
|      |                   | 器输出/通讯隔离                                      |
|      | ZQWL-IO-xCNRC16-I | <b>x</b> =1为12V供电; <b>x</b> =2为24V供电;         |
|      |                   | #外壳/8 路 NPN 型光电输入/10A 电流/网络+RS485 通讯/16       |
|      |                   | 路继电器输出/ <mark>通讯隔离</mark>                     |
|      | ZQWL-IO-xCN1R16-I | <b>x</b> =1为12V供电; <b>x</b> =2为24V供电;         |
|      |                   | 带外壳/3A磁保持/串口通讯/16路继电器输出/通讯隔离                  |
|      | ZQWL-IO-xCN1C16-I | x=1为12V供电; x=2为24V供电;                         |
|      |                   | 带外壳/3A 磁保持/网络+串口通讯/16 路继电器输出/通讯隔              |
|      |                   | 离                                             |
|      | ZQWL-IO-3BTLC32-I | 3.3V 供电/不带外壳/TTL 输入/TTL 输出/网络+串口通讯/32         |
|      |                   | 路/工业级                                         |
|      |                   | x = 1 为 12V 供电; x = 2 为 24V 供电;               |
| 32 路 | ZQWL-IO-xBNRR32-I | 不带外壳无输入/10A 电流/串口/32 路继电器输出/通讯隔离              |
|      |                   | x = 1 为 12V 供电; x = 2 为 24V 供电;               |
|      | ZQWL-IO-xBNRC32-I | 不带外壳无输入/10A电流/网络+串口/32路继电器输出/通讯               |
|      |                   | 隔离                                            |